#### アンケートマスタ 設定方法

|                                                                                                    | ナンバー 顧客名 電話番号 他条件                                                                                                    | <b>SUPPORT</b><br>192.168.254.192                                              | TOP SITE MAP                                                                                          |
|----------------------------------------------------------------------------------------------------|----------------------------------------------------------------------------------------------------|--------------------------------------------------------------------------------|----------------------------------------------------------------------------------------------------|
| SALES                                                                                                    | 位入<br>STOCKING 自費                                                                                                    |                                                                                | を備<br>INTENANCE 勘定<br>CALCULATION かANALYSIS L PRINT OUT                                               |
| プラン作成<br>Plan Making<br>業販登録<br>Trate Bales Registration<br>グルーブ販売登録<br>Broup Sales Registration<br>オークション出品登録<br>Aution Exhibition<br>Registration<br>オークション出品登録<br>Muttion Sales<br>Registration<br>開始登録<br>Demandbemant<br>Registration | プラン作成 【新規: 者定】       中古     見積番号       「法人 姓     7)/万ナ       「法人 姓     7)/万ナ       氏名                                                                                              | 注文番号       名     検索       クリア       様       登録     下取       身内     有       ローン | ■お客様データ詳細<br>商談区分<br>「記録客<br>「<br>「<br>「<br>「<br>「<br>「<br>「<br>「<br>「<br>「<br>「<br>「<br>「            |
| オークション<br>サークション<br>Autoin Exhibition<br>Barton Registration                                                                                                    | 1) Aboo ar       特別品計       車両小計       税金計       販売諸費用(課税)計       販売諸費用(課税)計       リサイクル費用計       諸費用小計       下取車価格       下取車残債       リサイクル費用計       市取車残債       リサイクル費用計       高計 | 100,100<br>9,300<br>109,400<br>[内消費税]<br>109,400 (9,099)                       | SMS送信     する     携帯番号       アンケート     媒体       販売先地区     ・       来店動機     ・       確定     取消       開じる |

#### 1:マスタを開く

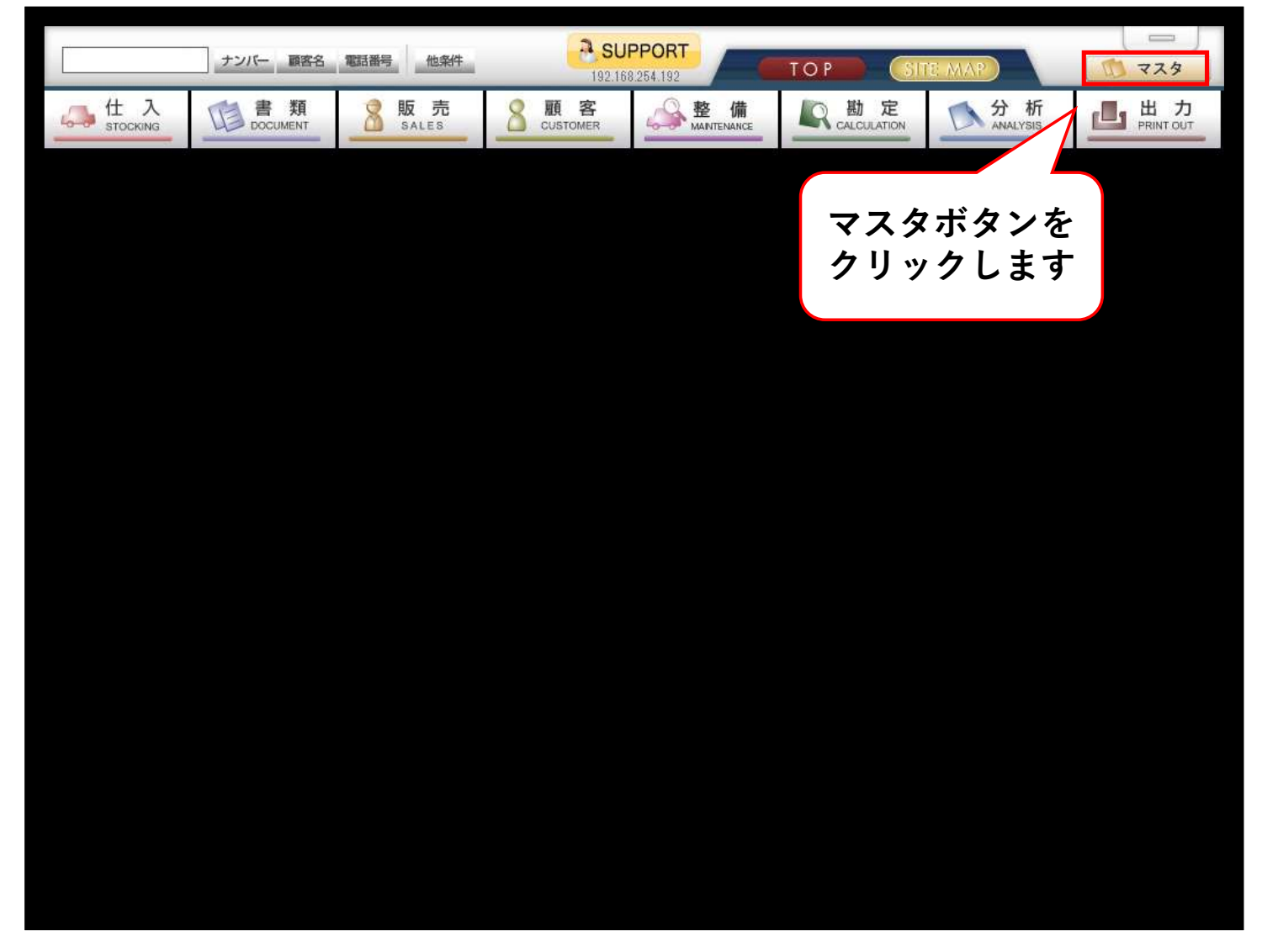

### 2:アンケートマスタを開く

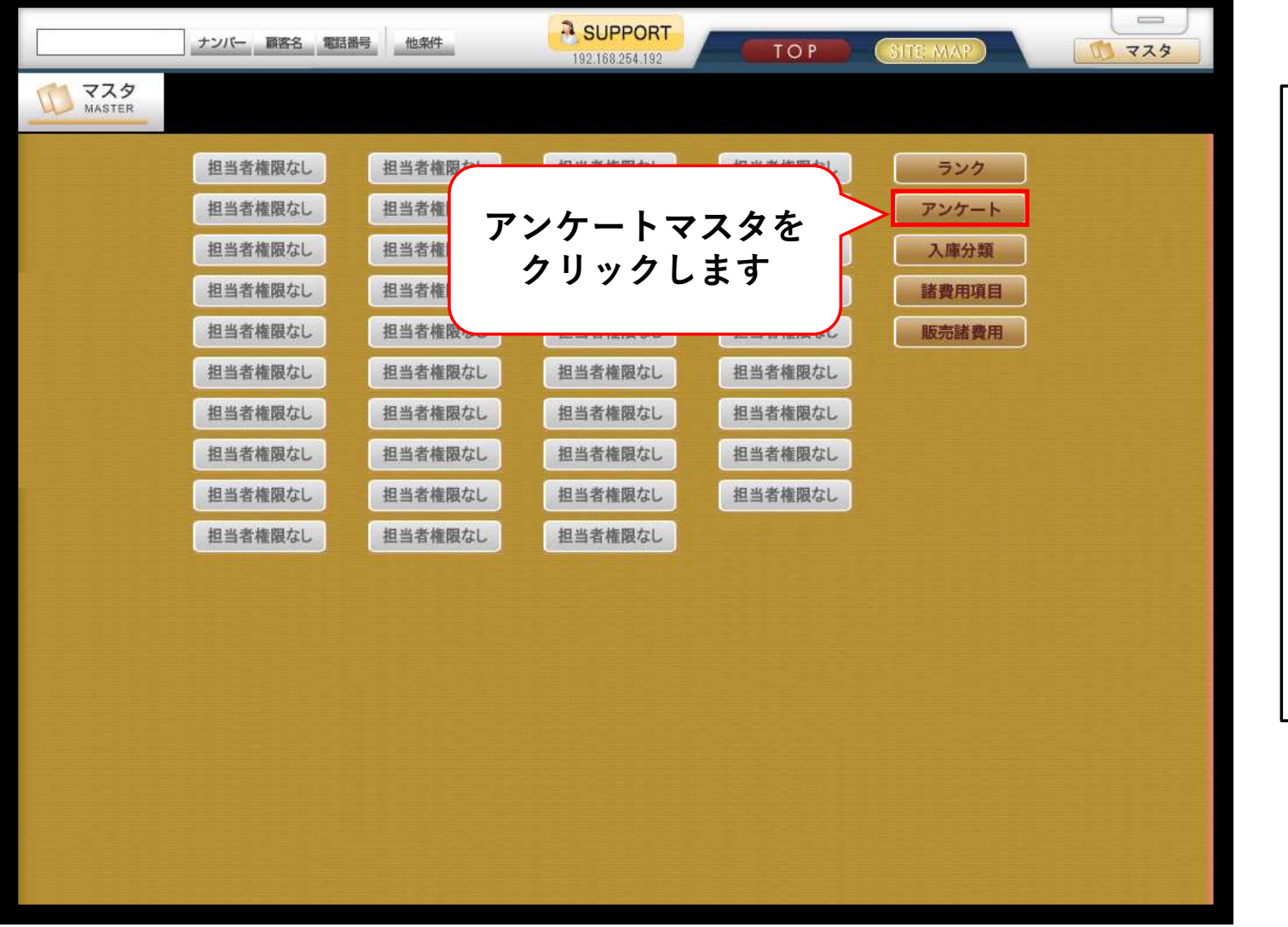

[担当者権限なし] と表示されている 場合は、権限を付 与する必要があり ます。 詳しい手順につい ては、サポート ページ内の [システム更新情 報] 2025/04/24 のお知らせをご参 照ください。

### 3:マスタ画面の見方

|        | ナンバー 顧客名 電話番号         他条件         そ SUPPORT         TO P         SITE: MA | ■アンケート<br><sup>期は</sup> |                                       |
|--------|---------------------------------------------------------------------------|-------------------------|---------------------------------------|
| MASTER |                                                                           | 販売先地区                   | · · · · · · · · · · · · · · · · · · · |
|        | アンケートマスタ                                                                  | 来店動機                    | <b>_</b>                              |
|        | 区分番号 3.来店動機 	 □ 注文書登録時必須                                                  |                         | <u> アンケート</u>                         |
|        |                                                                           |                         |                                       |
|        | アンケート 項目 アンケート<br>表示順 1                                                   |                         |                                       |
|        |                                                                           | •                       | <b>-</b>                              |
|        |                                                                           |                         | 確定取消閉じる                               |
|        |                                                                           |                         |                                       |
|        | ・赤枠の部分                                                                    | はアンケート区                 | 【分(メイン項目)になります。                       |
|        | マスタ画面で                                                                    | では区分番号・                 | 区分名称で設定可能                             |
|        | ・<br>                                                                     | はアンケート項                 | 夏目(サブ項目)になります。                        |
|        | マスタ画面                                                                     | ではコード・プ                 | ンケート項目・表示順で設定可能                       |
|        |                                                                           |                         |                                       |
|        | アンケート項目を入力してください。(全角25文字以内)                                               |                         |                                       |
|        | - 1覧印刷 表示順ソート                                                             | → 登録 膏 削除 🔀 閉じる         |                                       |

## 4:区分番号・区分名称を入力する

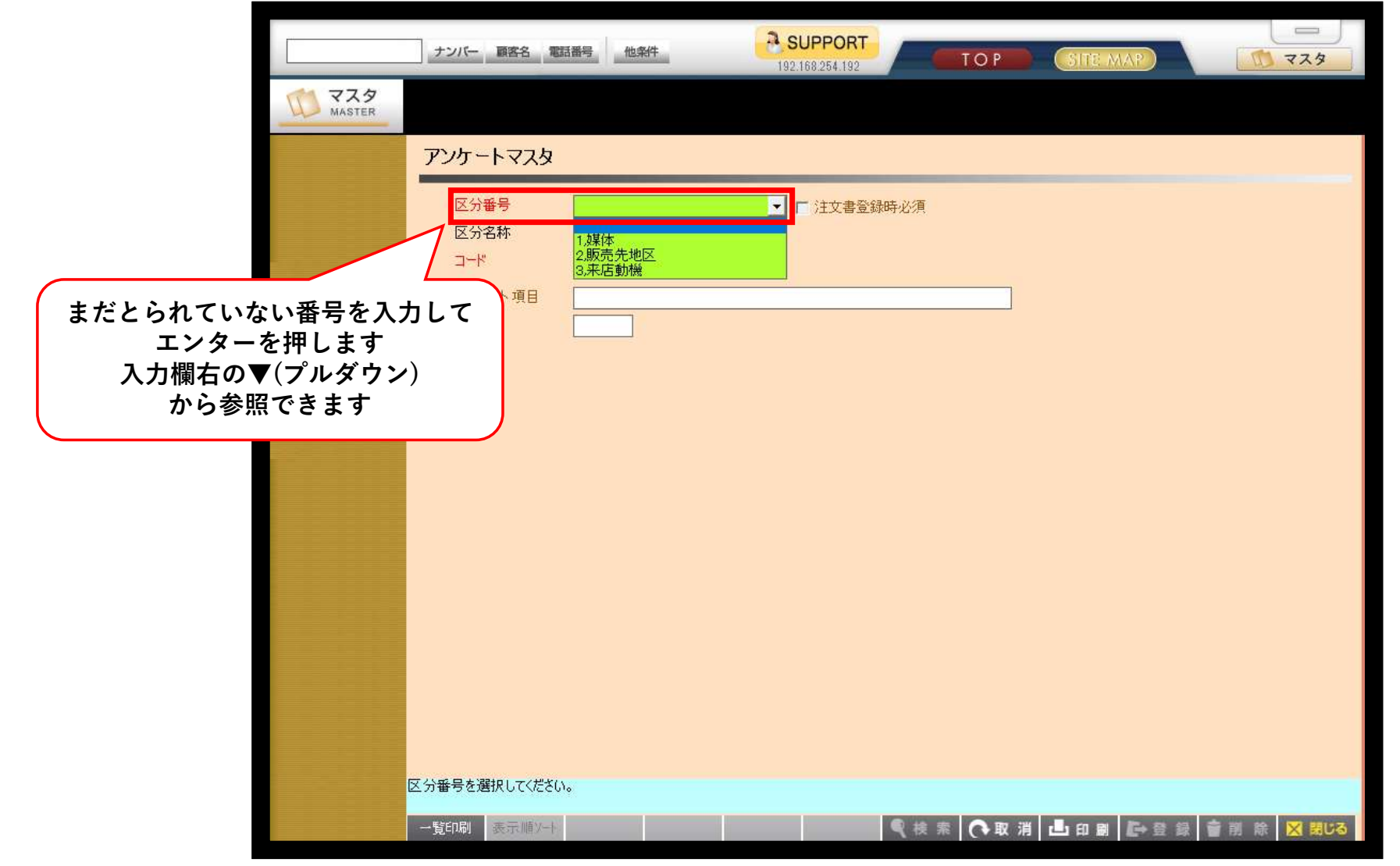

#### 5:コードを入力する

| 区分番号     4     注文書登録時必須       ビンクト・項目     一       表示順     - | 729 | TE MAP | ケートー覧からまだ<br>いない数値を入力し<br>ターを押します<br>の場合、01と入力 | <sup>IIII</sup> <sup>IIIII</sup> <sup>IIIIII</sup> <sup>IIIII</sup> <sup>IIII</sup> <sup>IIIII</sup> <sup>IIII</sup> <sup>IIII</sup> <sup>IIII</sup> <sup>IIII</sup> <sup>IIIII</sup> <sup>IIIII</sup> <sup>IIIII</sup> <sup>IIIII</sup> <sup>IIIII</sup> <sup>IIIII</sup> <sup>IIIII</sup> <sup>IIIII</sup> <sup>IIIII</sup> <sup>IIIII</sup> <sup>IIIII</sup> <sup>IIIII</sup> <sup>IIIII</sup> <sup>IIIII</sup> <sup>IIIII</sup> <sup>IIIII</sup> <sup>IIII</sup> <sup>IIII</sup> <sup>IIIIIIII</sup> | マスタ<br>MASTER<br>T- <b>ト</b> 一覧<br>択なし            | マスタ<br>MASTER<br>アンケートー覧<br>【選択なし】 |
|-------------------------------------------------------------|-----|--------|------------------------------------------------|----------------------------------------------------------------------------------------------------|---------------------------------------------------|------------------------------------|
|                                                             |     |        | 1 注文書登録時必須                                     | 4<br>予希边集(本                                                                                                    | 区分 <del>番号</del><br>区分名称<br>コード<br>アンケート項目<br>表示順 |                                    |
|                                                             |     |        |                                                |                                                                                                    |                                                   |                                    |
|                                                             |     |        |                                                |                                                                                                    |                                                   |                                    |
| コードを入力してください。(半角英数5文字以内)                                    |     |        |                                                | ≚角英数5文字以内)                                                                                                    | コードを入力してください。(当                                   |                                    |

### 6:アンケート項目を入力する

|        | ナンバー 顧客名 電話番号 他条件         ・・・・・・・・・・・・・・・・・・・・・・・・・・・・・・・・・・・・ |
|--------|----------------------------------------------------------------|
| MASTER |                                                                |
|        | アンケートマスタ                                                       |
|        | 区分番号     4     1       区分名称     予約媒体       コード     01          |
|        | アンケート項目     アプリ       表示順     1                                |
|        |                                                                |
|        | ※表示順は自動で入力されます                                                 |
|        |                                                                |
|        |                                                                |
|        |                                                                |
|        | アンケート項目を入力してください。(全角25文字以内)                                    |
|        | - 1覧印刷 表示順ソート                                                  |

# 7:入力した内容を登録

| ナンバー 顧客名 電話番号         他条件         ・・・・・・・・・・・・・・・・・・・・・・・・・・・・・・・・・・・・ |
|------------------------------------------------------------------------|
|                                                                        |
| アンケートマスタ                                                               |
| 区分番号     4     注文書登録時必須       区分名称     予約媒体       コード     01           |
| アンケート項目     アプリ       表示順     1                                        |
| <ul> <li>○ K</li> <li>キャンセル</li> </ul>                                 |
| 内容に問題ないことを確認して、<br>登録を押します<br>アンケート項目を入力してください。(全角25文字以内)              |
| - 覧印刷 表示順ソート                                                           |

### 8:プラン作成で追加を確認

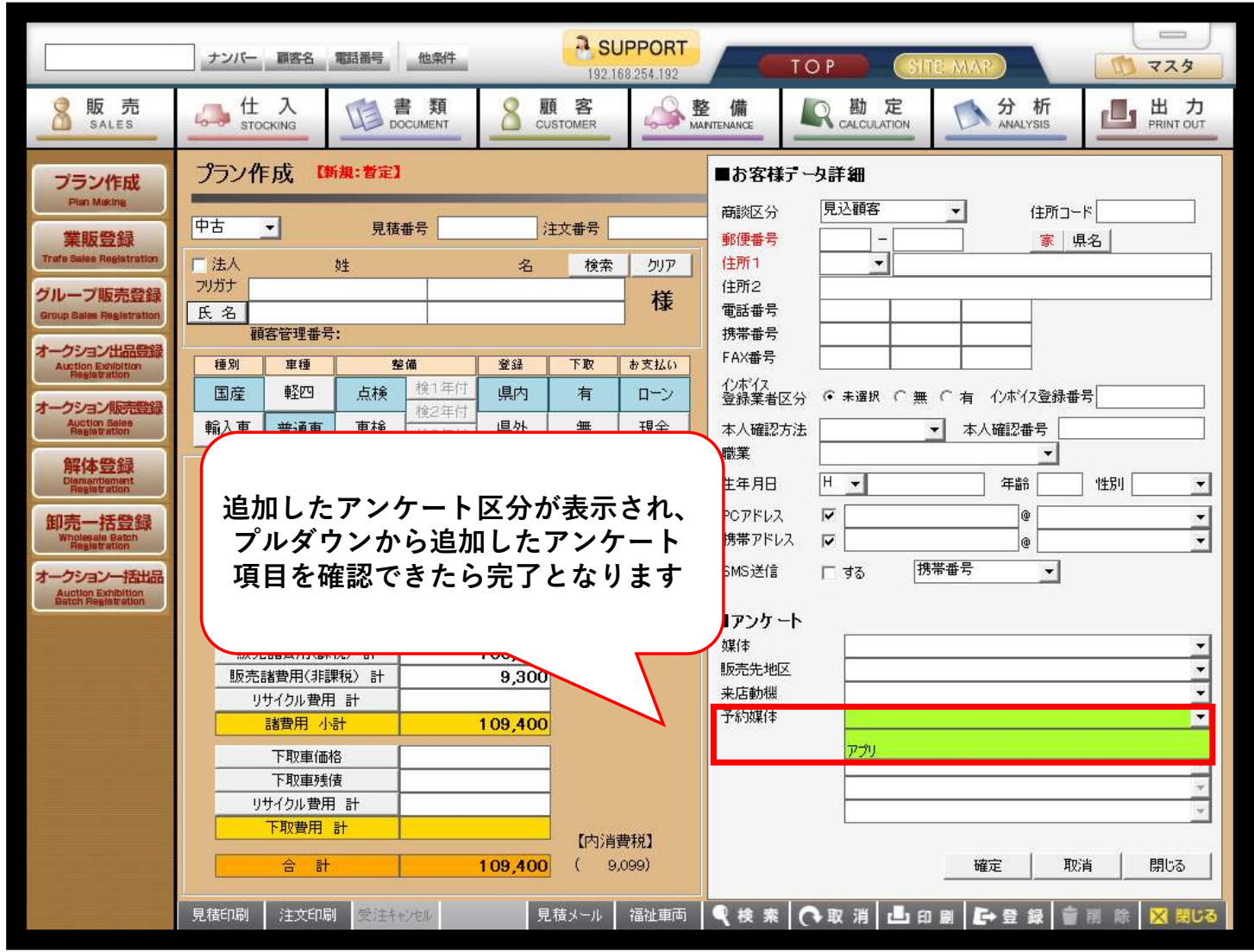

### 9: 追加したアンケートを必須項目に設定

| ナンバー 顧客名 電話番号 他条件         ・・・・・・・・・・・・・・・・・・・・・・・・・・・・・・・・・・・・ |          |
|----------------------------------------------------------------|----------|
|                                                                |          |
| アンケートマスタ                                                       |          |
| 区分番号     4.予約號媒体     ▼ 註文書登録時必須計       区分名称     □ード            |          |
|                                                                | 分を<br>れる |
|                                                                |          |
|                                                                |          |
|                                                                |          |
| 区分番号を選択してください。                                                 |          |
| → 覧印刷 表示 順 >- ト 🔤 👘 除 🗙 関 じる                                   |          |

# 10:編集した内容を登録

|        | ナンバー 顧客名 電話番号 他条件         ● SUPPORT           192.168.254.192         TOP |
|--------|---------------------------------------------------------------------------|
| MASTER |                                                                           |
|        | アンケートマスタ                                                                  |
|        | 区分番号     4,予約媒体     ▼ 注文書登録時必須       区分名称     □ード                         |
|        | アンケート 項目<br>表示順                                                           |
|        | 愛確認снеск                                                                  |
|        | 必須チェックを変更しますよろしいですか?<br>OK キャンセル                                          |
|        | 内容に問題ないことを確認して、<br>登録を押します                                                |
|        | 区分番号を選択してください。                                                            |
|        | - 覧印刷 表示順ソート 🤍 検索 💽 取消 上 印刷 萨 登録 🍵 削 除 🗙 閉じる                              |

# 11: プラン作成で内容を確認

|                                                                                                    | ナンバー 顧客名 電話番号 他条件                                                                                                    |                                                                                                    |                                                     |
|----------------------------------------------------------------------------------------------------|----------------------------------------------------------------------------------------------------|----------------------------------------------------------------------------------------------------|-----------------------------------------------------|
| 多版売<br>SALES                                                                                                    | 192.168.254.192                                                                                                    | 整備<br>AANTENANCE 励定<br>CALCULATION 分析<br>PRINT OUT                                                                                             | 予約媒体が赤文字で表示され<br>必須項目になります。                         |
| プラン作成<br>Plan Making<br>業販登録<br>Trafe Seles Registration                                                                     | プラン作成【新規:者定】     【在庫状況:在庫】       中古     見積番号     注文番号       注入     姓     名     検索     クリア       フリガナ     パルティス     サポペート     ## | ■ <b>お客様データ詳細</b><br>商談区分 <mark>見込顔客</mark> (住所コード)<br>郵便番号 700 - 0944 家 県名<br>住所1 岡山県 ▼ 岡山市南区泉田421-20                                         | この場合アンケートを選択しないまま<br>注文書登録を行うと警告が出て<br>登録処理が中断されます。 |
| Group Sales Registration<br>オークション出品を設定<br>Aution Exhibition<br>Registration<br>オークション根の完全な<br>Auction Sales<br>Registration | 氏名     ベルティス     サポート     作家       顧客管理番号: <th>電話番号     086     242     0630       携帯番号    </th> <th>▲ 警告 WARNING</th>          | 電話番号     086     242     0630       携帯番号                                                                                                    | ▲ 警告 WARNING                                        |
| 解体登録<br>Dismartitionent<br>Registration<br>御売一括登録<br>Wholesale Batch<br>Registration<br>オークション一括出品<br>Auction Exploition     | 車両本体価格<br>車様/点検費用<br>付属品計<br>特別品計<br>車面 小計                                                                                      | <ul> <li>職業</li> <li>生年月日</li> <li>H</li> <li>中</li> <li>アCアドレス</li> <li>時帯アドレス</li> <li>SMS送信</li> <li>する</li> <li>携帯番号</li> <li>メ</li> </ul> | アンケート必須項目が指定されていません。<br>処理を中断します                    |
| Maton Hegistration                                                                                                    | 税金計     無:(自/重/賠/取)       販売諸費用(課税)計     112,600       販売諸費用(課税)計     11,100       リサイクル費用計     123,700                         | ■アンケート ※タイトルが赤文字のアソケードは注文書登録時に必須です<br>媒体 ・ ・ ・ ・ ・ ・ ・ ・ ・ ・ ・ ・ ・ ・ ・ ・ ・ ・ ・                                                                 | ок                                                  |
|                                                                                                    | 下取車価格     下取車残債       リサイクル費用計     下取医分未設定       下取費用計     【内消費税】       合計     123,700                                          |                                                                                                    |                                                     |
|                                                                                                    | 見積印刷 注文印刷 受注キャンセル 見積メール 福祉車両                                                                                                    | ● 検索 ● 取消 上 印刷 ┣ 登録 會 訓 除 🗙 閉びる                                                                                                    |                                                     |

# 12:表示順ソートから表示順を変更

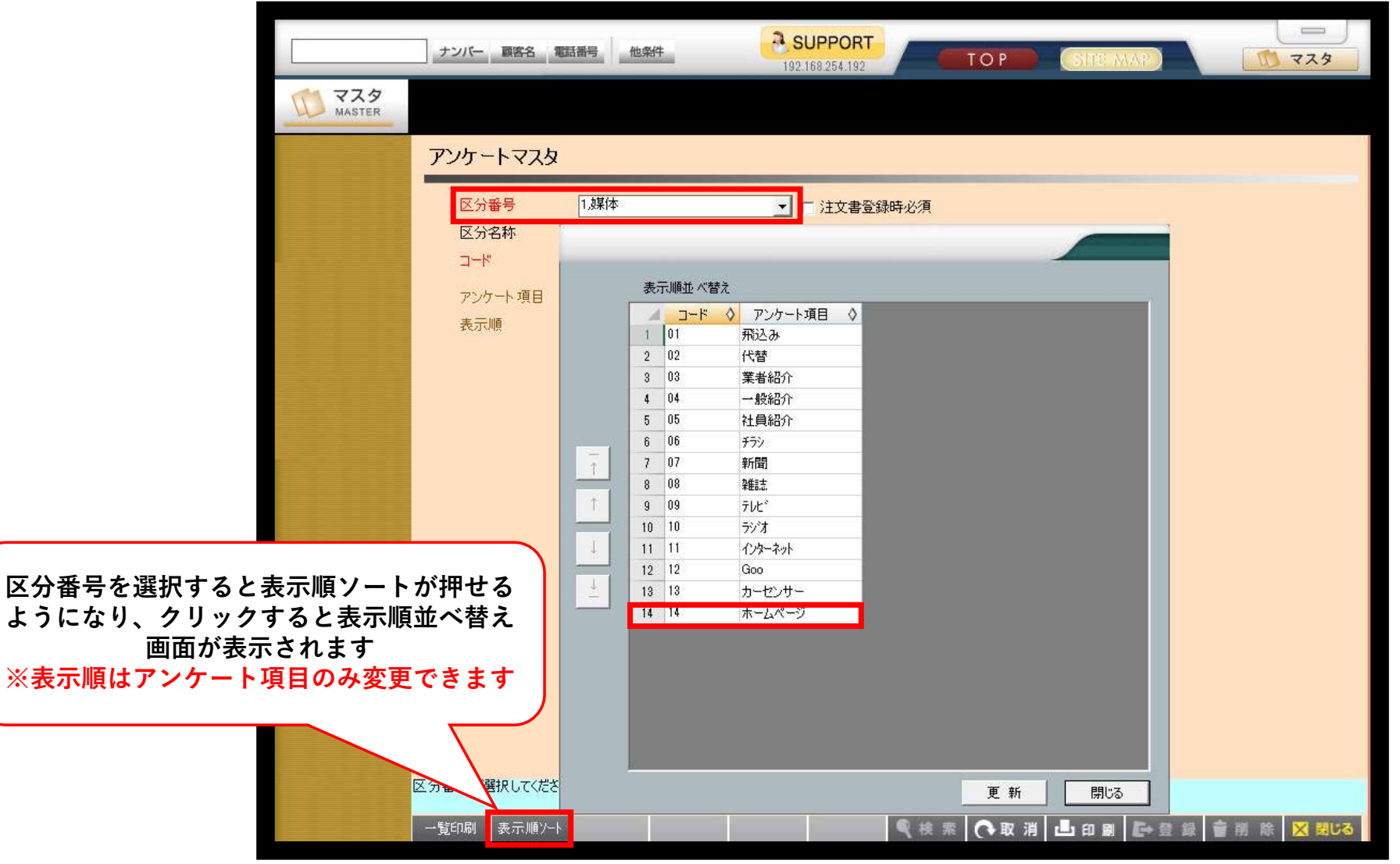

## 13:表示順ソートから表示順を変更

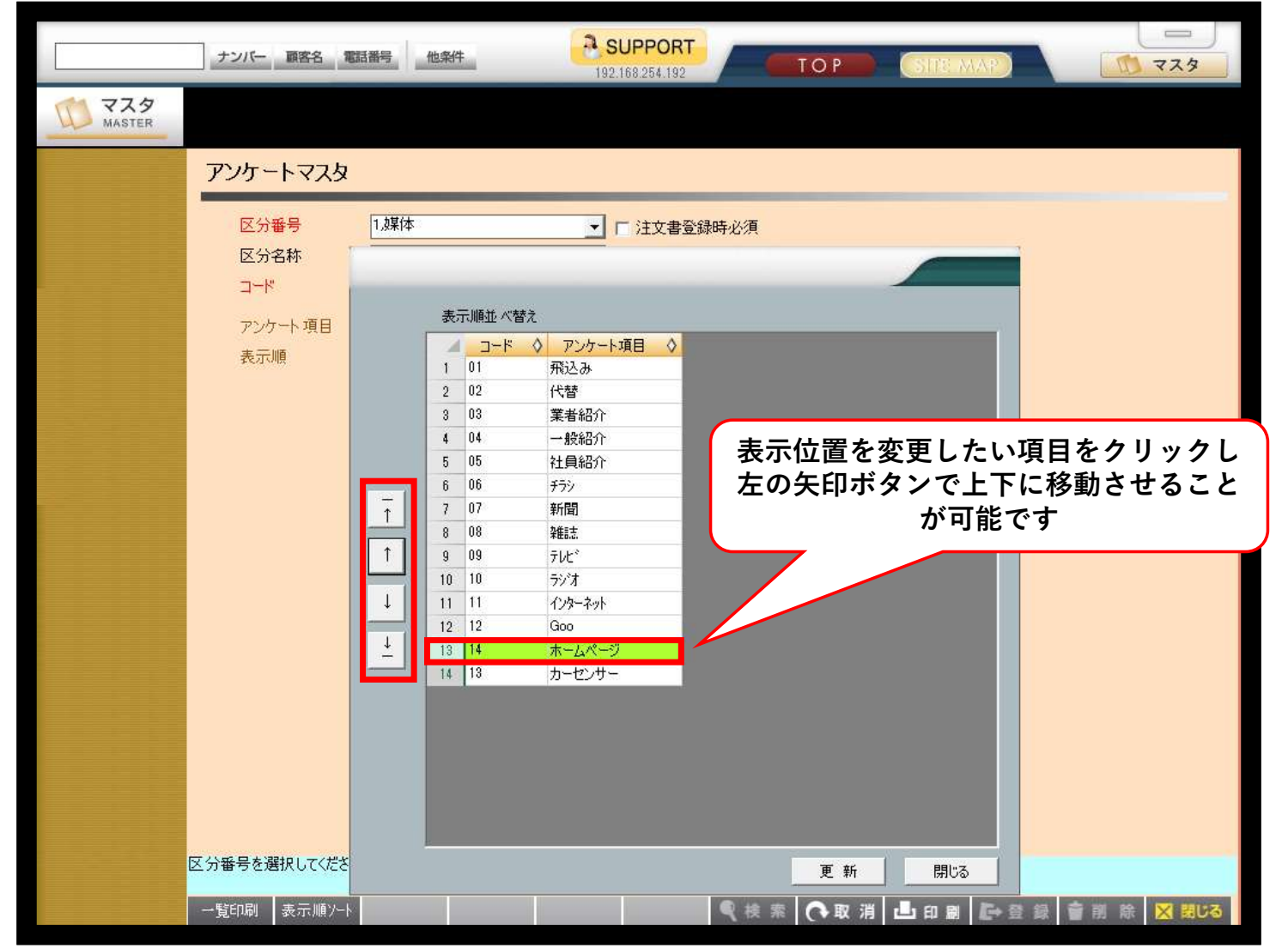

# 14:変更した内容で更新

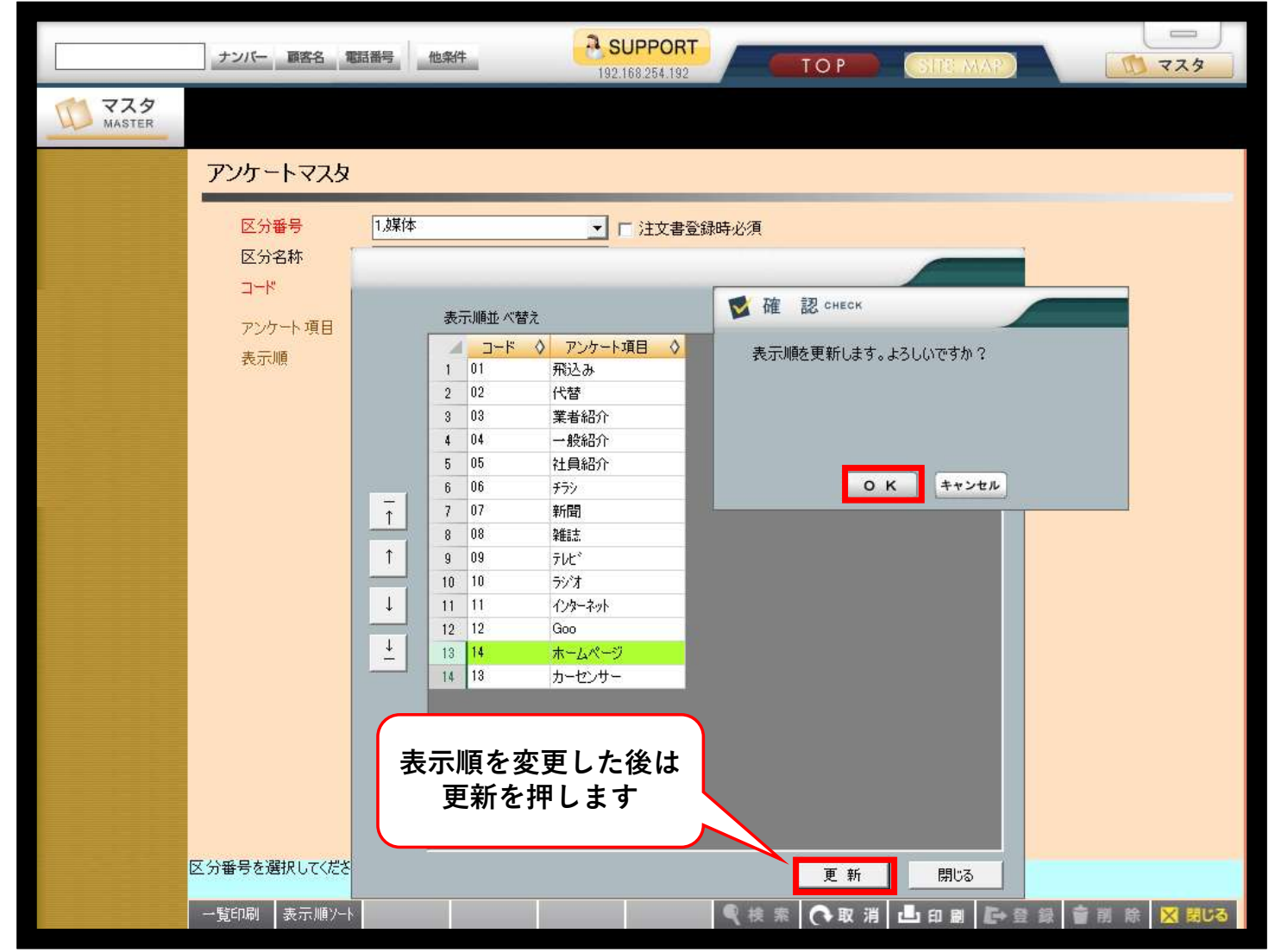

#### 15:アンケート一覧で表示順を確認

|                                                  | ナンバー 顧客名 電話番号         他条件         SUPPORT         TOP         SIFE MAP |
|--------------------------------------------------|------------------------------------------------------------------------|
| MASTER                                           |                                                                        |
| アンケート一覧                                          | アンケートマスタ                                                               |
| 01,飛込み<br>02,代替<br>03,業者紹介<br>04,一般紹介<br>05.社員紹介 | 区分番号     1.媒体     「注文書登録時必須       区分名称     媒体                          |
| 06,チラン<br>07,新聞<br>08,雑誌<br>09,テレビ<br>10,ランオ     | - 下 アンケート項目 表示順                                                        |
| 11,729ーネット<br>12,000<br>14,ホームページ<br>13,71ーセンサー  |                                                                        |
|                                                  | 14,ホームページの表示位置が<br>変わったことが確認できます                                       |
|                                                  |                                                                        |
|                                                  |                                                                        |
|                                                  |                                                                        |
|                                                  | 1ードを入力してください。(半角英数5文字以内)                                               |
|                                                  | 一覧印刷表示順>→ 表示順>→ ● 前除 × 閉じる                                             |